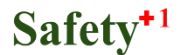

## SafetyPlusOne (セーフティプラスワン)

# 活用マニュアル

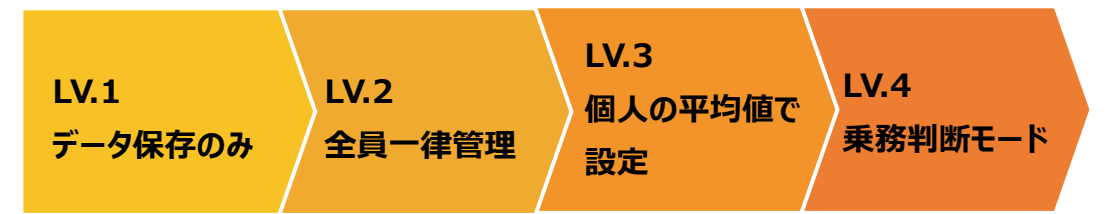

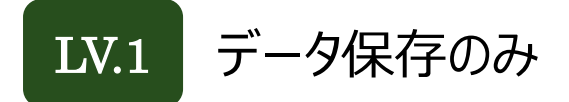

アラートメッセージを表示しないで測定ができます

『過去平均を超える場合アラートを表示する』を「Off」(灰色バー) 『設定基準値を超える場合アラートを表示する』を「Off」(灰色バー) に設定して「保存」

|                              | 『アラート判定する』を選択後                                                                         |     |
|------------------------------|----------------------------------------------------------------------------------------|-----|
|                              | 上と下の判定モードを「Off」にする                                                                     |     |
|                              |                                                                                        |     |
|                              |                                                                                        |     |
| 血圧測定<br>メッセ<br>接続設定          | ビージ 連邦 A I I I I I I I I I I I I I I I I I I                                           |     |
| 図<br>別定稿果管理 COMポート<br>血圧判定機能 | CCM12 v 血圧計編輯                                                                          |     |
| 血圧判定モード<br>過去平均:             | ド アラート特定する v<br>7を通える場合アラートを表示する off                                                   |     |
| 》注者管理<br>設定基準値               | ■ 第回正 10 局部皿 10<br>■ 第回正 10<br>値を超える場合アラートを表示する Off ■                                  |     |
| <b>ö</b>                     | 最高血圧<br>mmHg         140         最低血圧<br>mmHg         90           ×あま完代の自由で属数をお知らせします |     |
| 102                          |                                                                                        |     |
|                              |                                                                                        |     |
| 10787                        |                                                                                        |     |
| <b>、</b> 森 7 保存              | /スフー                                                                                   | *変更 |
|                              | ©2019 AnestSystem. [Build : 1.5.0]                                                     |     |

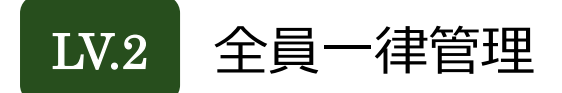

#### 設定値を超えた場合にアラートメッセージを表示します

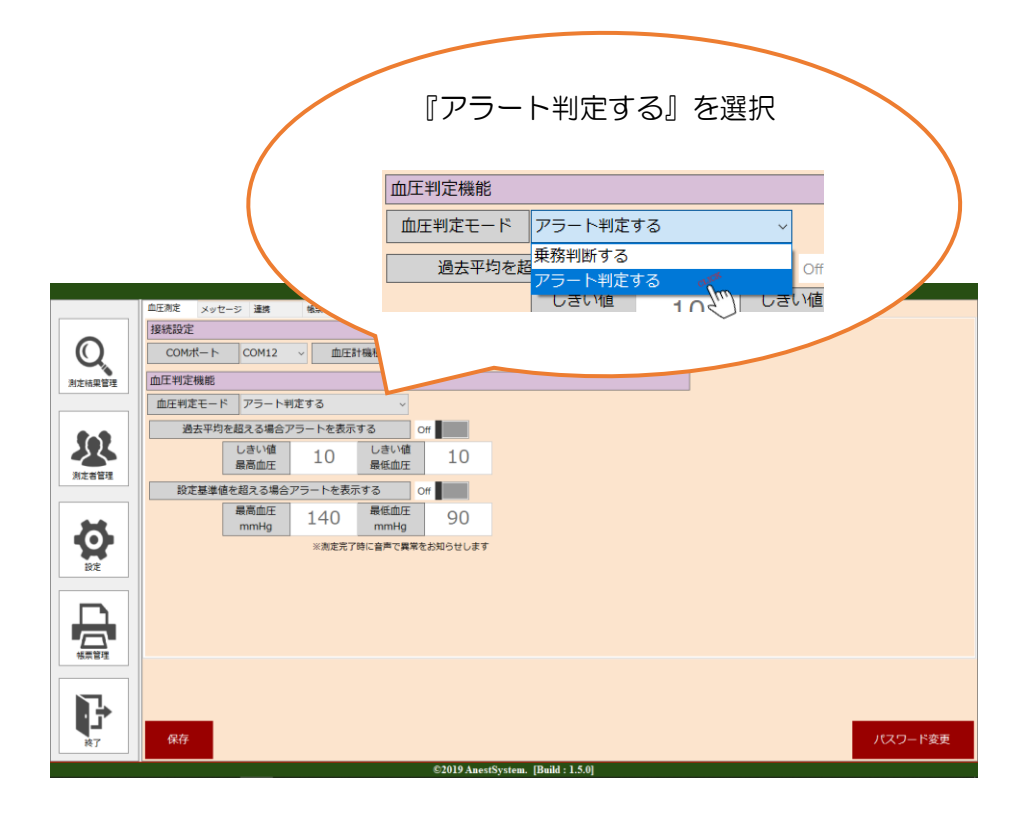

『過去平均を超える場合アラートを表示する』を「Off」(灰色バー)

『設定基準値を超える場合アラートを表示する』を「On」(青色バー)

に設定して「保存」

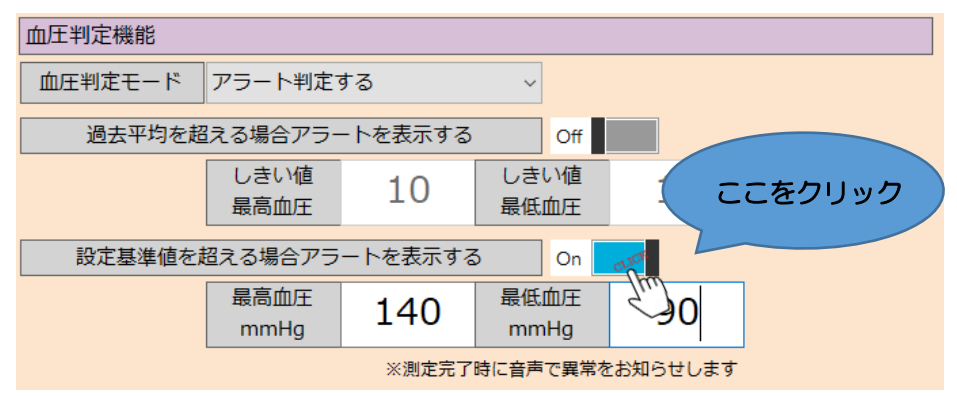

数値の変更も可能

#### グラフで確認すると、最高血圧と最低血圧の基準値が緑線で表示される

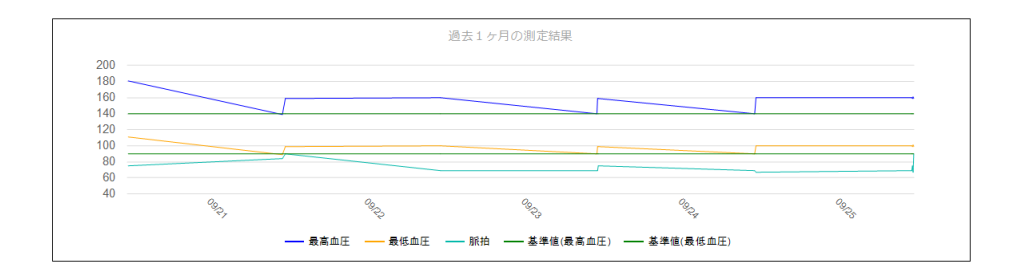

LV.3 個人の平均値で設定

過去平均のしきい値を超えた場合にアラートメッセージを表示します

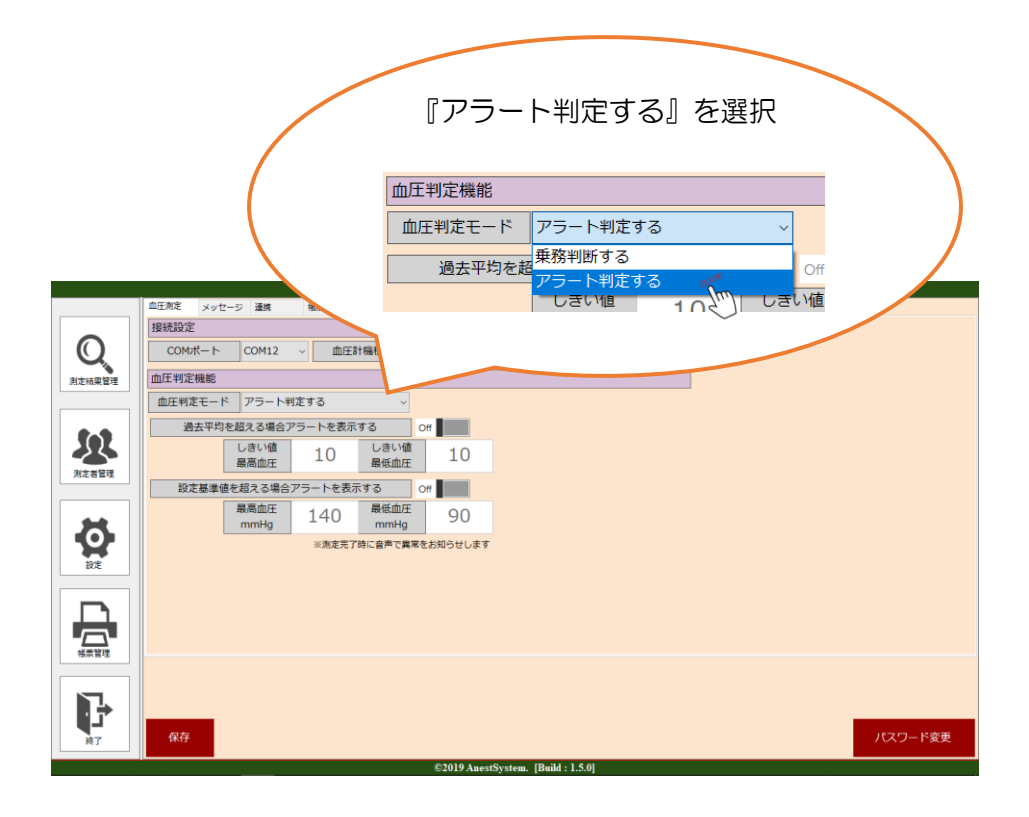

『過去平均を超える場合アラートを表示する』を「On」(青色バー)

『設定基準値を超える場合アラートを表示する』を「Off」(灰色バー)

に設定して「保存」

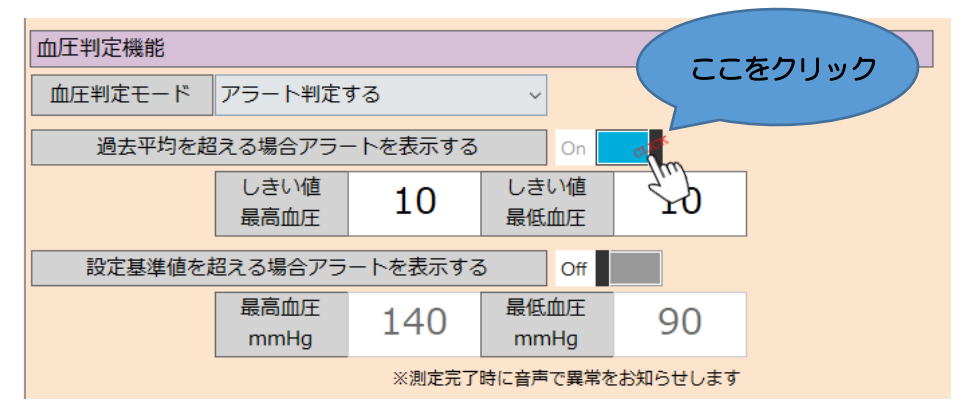

数値の変更も可能

### グラフで確認すると、最高血圧と最低血圧の平均値が赤線で表示される

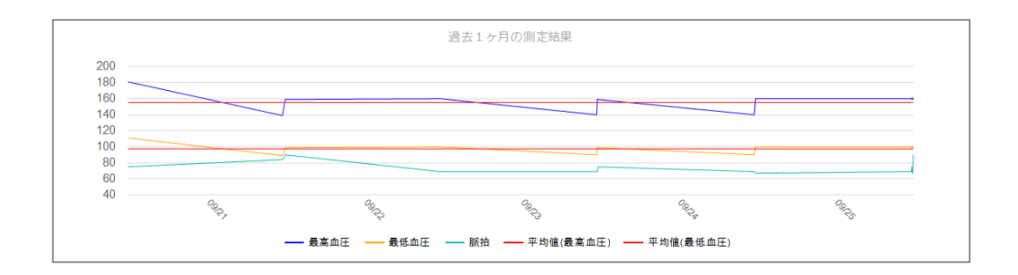

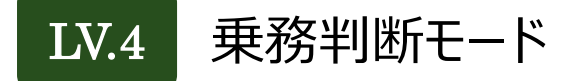

全ト協発行のマニュアルを参考に乗務判断を行います

※複数血圧測定には対応しておりません

「環境設定画面」の【血圧判定機能】の血圧判定モードから 『乗務判断する』を選択して「保存」

※インストール直後は『乗務判断する』に設定されています

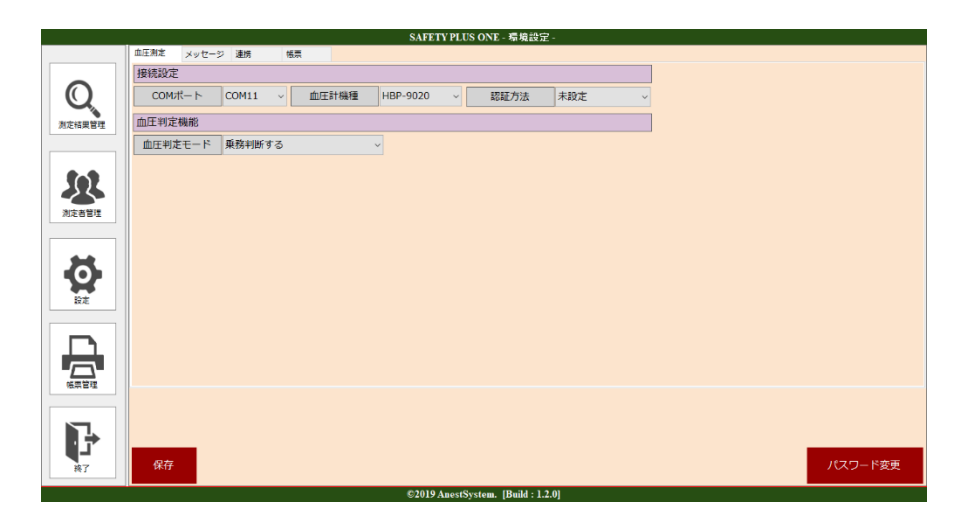

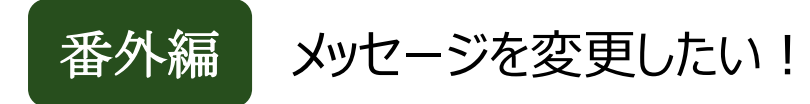

#### 各種アラートメッセージの文言の変更が可能です

#### 環境設定画面の『メッセージ』タブから変更が可能

※下図は乗務判断モードの場合のメッセージ編集画面

| SAFETY PLUS ONE - 環境設定 - |               |                                    |   |    |         |  |
|--------------------------|---------------|------------------------------------|---|----|---------|--|
|                          | 血圧剤定 メッセージ 連携 | 被票                                 |   |    |         |  |
|                          | メッセージ         |                                    |   |    |         |  |
| Q                        | 血圧測定開始案内      | 血圧を測定してください                        | ~ | 編集 |         |  |
| 測定結果管理                   | 血圧再測定案内       | 血圧を再度測定してください                      | ~ | 編集 |         |  |
|                          | 血圧が設定値を超えた場合  | 血圧が設定値を超えています                      | ~ | 編集 |         |  |
|                          | 血圧が正常な場合      | 血圧測定が完了しました                        | ~ | 編集 |         |  |
|                          |               |                                    |   |    |         |  |
|                          |               |                                    |   |    |         |  |
|                          | 保存            |                                    |   |    | バスワード変更 |  |
| ·                        |               | ©2019 AnestSystem. [Build : 1.5.0] |   |    |         |  |

| SAFETY PLUS ONE - メッセージ編集 -        |     |
|------------------------------------|-----|
| 血圧測定開始案内                           |     |
| 血圧測定しましょう♪ ^                       | 追加  |
|                                    | 更新  |
| ~                                  | 削除  |
| 血圧を測定してください                        |     |
|                                    |     |
|                                    |     |
|                                    |     |
|                                    |     |
|                                    | 閉じる |
| ©2019 AnestSystem. [Build : 1.5.0] |     |

各『編集』ボタンから「追加」、「更新」、

「削除」が可能

アラート判定モードの場合も同様の手順で変更ができます。